# **CALIFORNIA STATE DUE PAYMENT INSTRUCTIONS**

> There are two options to pay Alabama owe amount

- 1. Credit or debit card
- 2. Bank Account

### The below process is for due payment using credit card

**Step 1:** Click on the below link

https://www.ftb.ca.gov/pay/index.html

#### Step 2: Under make a payment section click on Credit Card

| 0 tari                                                                    |                                                                                                    |                                                                                    | L MyFTB account Te                                                       | ax Pros Help Translate Q          |
|---------------------------------------------------------------------------|----------------------------------------------------------------------------------------------------|------------------------------------------------------------------------------------|--------------------------------------------------------------------------|-----------------------------------|
| STATE OF CALIFORNIA<br>Franchise Tax Board                                | File                                                                                                    | Forms                                                                              | Pay                                                                      | Refund                            |
| Pay                                                                       |                                                                                                    |                                                                                    | Califor                                                                  | mia counts on all of us           |
| Pey<br>Peyment options                                                    | Importa<br>Submit s<br>accurate                                                                                                    | nt:<br>eparate payments for different<br>ly. Visit <u>disaster declaration tax</u> | tax years to ensure we process y<br><u>payments</u> for more information | our payments timely and           |
| Penalties and interest<br>Collections<br>Withholding<br>If you cannot pay | Mak<br>Ban                                                                                                    | ke a payment<br>kaccount Credit card                                               | Payment plan                                                             |                                   |
|                                                                           | What your in the second second | bu may owe<br>led tax return<br>socieved a letter<br>sated tax payments            | Popular<br>Court ordered<br>Vehicle registr<br>Wage withhold             | debt<br>ation collections<br>ding |

# Step 3: Click on pay now with ACI Payments

| Olisov                                          |                                                                      |                                                                                                    | A MyFTE account                                                                                                    | Tax Pros Help Translate                                                                                                    |
|-------------------------------------------------|----------------------------------------------------------------------|----------------------------------------------------------------------------------------------------|----------------------------------------------------------------------------------------------------|----------------------------------------------------------------------------------------------------|
| STATE OF CALIFORNIA<br>Franchise Tax Board      | File                                                                 | Forms                                                                                                    | Pay                                                                                                    | Refund                                                                                                    |
| Pay by credit card                              | it card                                                              |                                                                                                    |                                                                                                    |                                                                                                    |
| < Pey<br>Pey by credit card                     | 6                                                                    | We use ACI Payments (formerly Offic<br>trusted service for many governmen                                                                                                    | cial Payments) to process<br>it agencies.                                                                                                    | s credit card payments. It's a                                                                                                    |
| Related content<br>- Lee este pégine en espeñel | Perso<br>You car<br>Bi<br>CC<br>E<br>E<br>There's<br>card.<br>Pay on | n make credit card payments for:<br>ill or other balance due<br>urrent year tax return<br>ttension<br>stimated tax<br>a 2.3% service fee if you pay by cred<br>line or call 800-272-9829. | Business<br>You can make of<br>Bill or oth<br>Currenty<br>Estimated<br>Estimated<br>Estimated<br>Estimated<br>Estimated<br>Secretary<br>penalty<br>Sole Proprietor<br>Card (Individue<br>There's a 2.5%<br>card. | redit card payments for:<br>c<br>er balance due<br>ar or amended tax return<br>fee<br>tax<br>udit tax deposit<br>assessment<br>of State (SOS) certification<br>ships can use <u>Pay with Credit</u><br>(S).<br>service fee if you pay by credit |
|                                                 |                                                                      |                                                                                                    |                                                                                                    |                                                                                                    |

**Step 4:** Please select options as below (select filing type as per your tax return) and click on **make a payment** 

| Home Payment (                                                                                                    | enter Help Official Extras                                                                                                    | En Españo                                                                                                    |
|----------------------------------------------------------------------------------------------------|----------------------------------------------------------------------------------------------------|----------------------------------------------------------------------------------------------------|
| My Account<br>og In (Optional)<br>og in for expedited access<br>o our enhanced payment<br>iervices.<br>E-mail Address:<br>Password: | Make A Payment<br>> Select Service > Enter Amount > Accept<br>Please select the State, Payment Entity and Paym statement. Click "Make A Payment" button to com AutoPay feature.<br> | of Terms > Provide Details > Confirm Details > Digital Receipt<br>nent Type from the menus below, or enter your Jurisdiction Code from your bill or<br>inue with the payment process, or click "Schedule Future Payments" to access the<br>d for the use of this service and will be automatically calculated, if applicable,<br>invenience fee in advance, please visit our <u>Fee Calculator</u> ,<br>button, instead, navigate using the buttons below. |
| Submit<br>Stan Up / Foract.Password?<br>Pay Now<br>View History<br>Schedule Payments<br>Verify Payments<br>Schedule Reminders       | Enter your Jurisdiction Code:                                                                                                    | State or Territory:       California         California       V         Payment Entity:       California Franchise Tax Board - Personal Income Taxes V         Payment Type:       Personal Income Tax Return - Filing Jointly                                                                                                    |
| <ul> <li>My Account Dashboard</li> <li>E-Wallet</li> <li>My Bills</li> </ul>                                                        | Cancel 🗶 🥂                                                                                                    | Schedule Future Payments 🕥 Make A Payment 🥥                                                                                                    |

**Step 5:** Enter the due amount and select the type of card for payment and click on continue

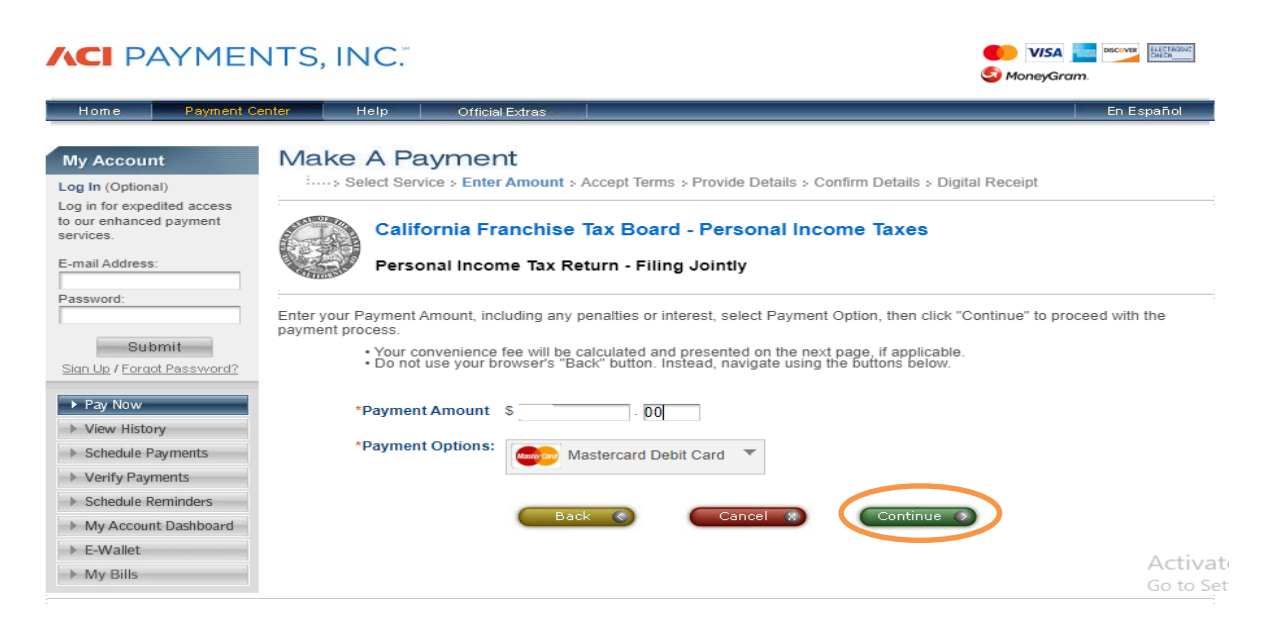

# **Step 6:** Review the due amount and service charges and click on accept if you are okay with the total payment.

| Home Payment Ce                                                                                          | enter Help Official Extras En                                                                                                    | Español                  |
|----------------------------------------------------------------------------------------------------|----------------------------------------------------------------------------------------------------|--------------------------|
| My Account<br>Log In (Optional)                                                                          | Make A Payment                                                                                                    |                          |
| Log in for expedited access<br>to our enhanced payment<br>services.<br>E-mail Address:<br>Password:      | California Franchise Tax Board - Personal Income Taxes<br>Personal Income Tax Return - Filing Jointly                                                                                                    |                          |
| Submit<br>Sign Up / Eoropt Password?                                                                     | This payment service is offered by ACI Payments, Inc. as authorized by the entity to which you are making a payment. Plea<br>confirm your payment amount, convenience fee and total (if applicable). Review the Terms and Conditions below and click '<br>to proceed with your payment. Click "Back" button to change any of the information fields. Click "Decline" button to return to<br>beginning of the payment process.<br>• Do not use your browser's "Back" button. Instead, navigate using the buttons below.                                                                                                    | ise<br>"Accept"<br>o the |
| Pay Now     View History     Schedule Payments     Verify Payments                                       | Payment Type:     Personal Income Tax Return - Filing Jointly       Payment Amount:     S       Service Fee:     S:       Total Payment:     S                                                                                                    |                          |
| <ul> <li>Schedule Reminders</li> <li>My Account Dashboard</li> <li>E-Wallet</li> <li>My Bills</li> </ul> | ACI Payments, Inc. Terms and Conditions:<br>not permitted. The Arbitrator shall be required to follow applicable substantive law and shall have<br>no authority to deviate therefrom. If any part of this paragraph is deemed invalid, it shall not<br>invalidate the other parts. If AAA is unwilling or unavailable to administer the arbitration, the parties<br>or a court will select another arbitrator in accordance with the FAA. You may opt out of arbitration<br>within 30 days after initiating a Payment by caling 800-487-4567. IF YOU DO NOT OPT OUT,<br>YOU WILL WAIVE ANY RIGHT TO A TRIAL BY JURY OR JUDGE IN COURT AND ANY RIGHT<br>TO PARTICIPATE IN A CLASS ACTION. |                          |
|                                                                                                    | 9) INDEMNITY.<br>You agree to indemnify, defend and hold harmless ACI Payments, Inc., and all its officers,<br>directors, owners, agents, employees, affiliates, licensors, licensees and third party service<br>providers (collectively, the "Indemnified Parties") from and against any and all losses, damages,<br>liabilities, and claims and all fees, costs, expenses of any kind related thereto (including, without<br>limitation, reasonable attorneys' fees and costs) incurred by the Indemnified Parties in connection                                                                                                    |                          |
|                                                                                                    | Printer Friendly     Back      Decline      Accept                                                                                                    |                          |

#### Step 7: Login as guest to make the payment

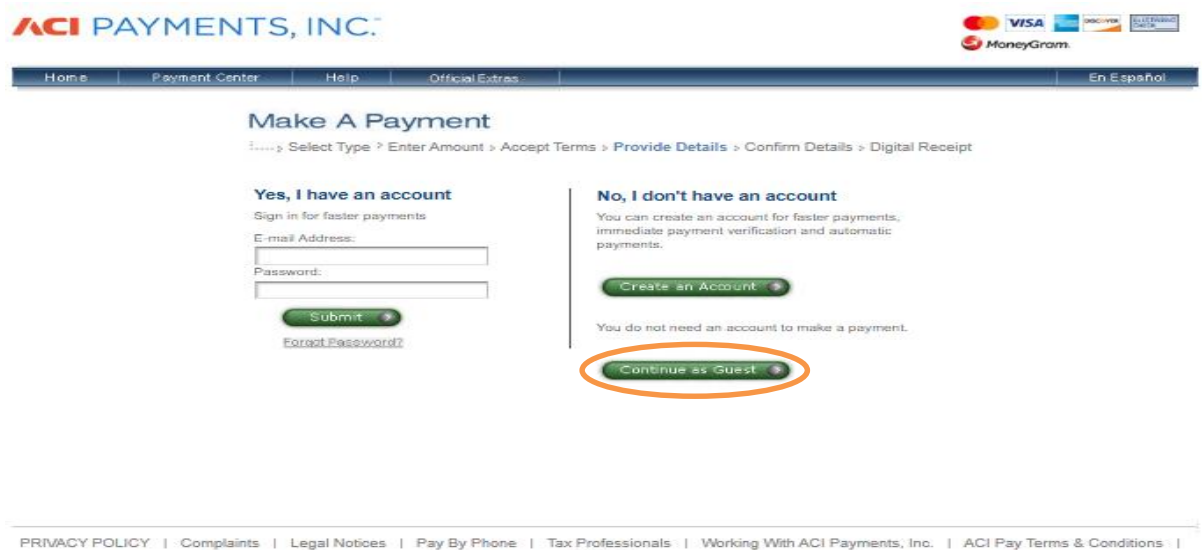

PRIVACY POLICY | Complaints | Legal Notices | Pay By Phone | Tax Professionals | Working With ACI Payments, Inc. | ACI Pay Terms & Conditions | Copyright © 2023 ACI Payments, Inc. All Rights Reserved. **Step 8:** Please enter the below required information and proceed with further payment process.

|                                                                                        | NTS, INC.                                                                                                    |                                                                                                    | 🛑 VISA 🔜 🔤 ன              |
|----------------------------------------------------------------------------------------|----------------------------------------------------------------------------------------------------|----------------------------------------------------------------------------------------------------|---------------------------|
| Hume Doment Oc                                                                         | nha 1.15 Otticial Extras                                                                                                    |                                                                                                    | to travial                |
| My Account<br>Leg In (Colone)                                                          | Make A Payment                                                                                                    | ferms ) Provide Debate ) Confirm Details ) Digit                                                        | tal Receipt               |
| Log in for expedited access<br>to our enhanced payment<br>services.<br>E-mail Address: | California Franchise Tax E<br>Personal Income Tax Return                                                                                                    | Board - Personal Income Taxes<br>Filing Jointly                                                         |                           |
| Calenal<br>San La / Foraol Parewond?                                                   | To continue this payment, please fill out the form be<br>• Note that the [ * ] fields are required.<br>• All information to Keep contidential.<br>• You will receive a phntable digital receipt v<br>sufferinged.<br>• Do not use your browser's "Back" button. I | itow.<br>with a confirmation number and an email confirma<br>inaised, navigale using the buttons below. | dion once your payment is |
| Pay Now     View History                                                               | :<br>Payer Information<br>(Passe enter the card or bank account holder informatic                                                                                                    | an.)                                                                                                    |                           |
| Schedule Payments     Ver/Ty Payments                                                  | *Country:<br>*Find Name:                                                                                                    | United States                                                                                           | ¥                         |
| Schedule Reminders     My Account Cashboard                                            | Middle Name:<br>"Last Name:                                                                                                    |                                                                                                    |                           |
| → E-Wallet<br>→ My B1s                                                                 | Suffix: (Jr., Sr. etc.)<br>"Street Address:                                                                                                    |                                                                                                    |                           |
|                                                                                        |                                                                                                    |                                                                                                    |                           |
|                                                                                        | "Town/City:                                                                                                    |                                                                                                    |                           |
|                                                                                        | - Down:                                                                                                    | ¥                                                                                                    |                           |
|                                                                                        | (Use this field for APO, FPO, AA, AE or A                                                                                                    | P codes.)                                                                                               |                           |
|                                                                                        | "Deytime Phone:                                                                                                    | ()                                                                                                    |                           |
|                                                                                        | "E-mail Address:                                                                                                    |                                                                                                    |                           |
|                                                                                        | (Required for an e-mail confirmation and                                                                                                    | online writication.)                                                                                    |                           |
|                                                                                        | "Re-enter E-mail Address:                                                                                                    |                                                                                                    |                           |
|                                                                                        | Save my information by creating a My                                                                                                    | Account profile.                                                                                        |                           |
|                                                                                        | Check here to set up reminders for ful                                                                                                    | lure payments after you complete the current pay                                                        | ment.                     |
|                                                                                        | "Taox Year:                                                                                                    |                                                                                                    |                           |
|                                                                                        | "Social Security Number:                                                                                                    |                                                                                                    |                           |
|                                                                                        | "Spouse Social Security Number:                                                                                                    |                                                                                                    |                           |
|                                                                                        | Payment Option                                                                                                    |                                                                                                    |                           |
|                                                                                        | (vary other from the person owing the tax, bill, or fee.)<br>Card Type:                                                                                                    | Data Card 🌒                                                                                             |                           |
|                                                                                        | "Card Number:                                                                                                    | Armen Lellin .                                                                                          |                           |
|                                                                                        | Expiration Date:                                                                                                    | ••• ¥ ( ••• ¥ (mm/m)                                                                                    |                           |
|                                                                                        | "Card Verification Number:                                                                                                    |                                                                                                    |                           |
|                                                                                        | (To determine the location of your Card V                                                                                                    | Artification Number, click here.)                                                                       |                           |
|                                                                                        | Payment Information                                                                                                    |                                                                                                    |                           |
|                                                                                        |                                                                                                    |                                                                                                    |                           |

#### Follow the below steps to make the payment via bank account

Step 1: Click on the below link

https://www.ftb.ca.gov/pay/index.html

### Step 2: Under make a payment section click on bank account

| Pay<br>Payment options                | Important:<br>Submit separate payments for different<br>accurately. Visit <u>disaster declaration tax</u> | tax years to ensure we process your payments timely and<br><u>payments</u> for more information.            |
|---------------------------------------|----------------------------------------------------------------------------------------------------|----------------------------------------------------------------------------------------------------|
| Penalties and interest<br>Collections | Make a payment                                                                                            |                                                                                                    |
| Withholding<br>If you cannot pay      | Bank account Credit card<br>More payment options                                                          | Payment plan                                                                                                |
|                                       | What you may owe<br>• You filed tax return<br>• You received a letter<br>• Estimated tax payments         | Popular      Court ordered debt      Vehicle registration collections      Wage withholding      Acti Go to |

#### **Step 3:** Enter the below required information and click on login.

| quirea Piela                                                                                                    | Privac |
|----------------------------------------------------------------------------------------------------|--------|
|                                                                                                    |        |
| Enter your Social Security Number and Last Name below. The combination must match our records in order to access this service | æ.     |
| * Social Security Number                                                                                                    |        |
| 9 numbers, no spaces or dashes                                                                                                |        |
|                                                                                                    |        |
|                                                                                                    |        |
| * Last Name                                                                                                    |        |
| Up to 17 letters, no special characters                                                                                       |        |
|                                                                                                    |        |
| If you use Web Pay, do not mail the paper payment voucher.                                                                    |        |
|                                                                                                    |        |
|                                                                                                    |        |
| Login >                                                                                                    |        |

#### Step 4: Fill the below information and click on continue

| * First Name                 |  |
|------------------------------|--|
|                              |  |
|                              |  |
| Middle Initial               |  |
|                              |  |
|                              |  |
| * Last Name                  |  |
|                              |  |
|                              |  |
| Foreign Address              |  |
| * Streat Addrags             |  |
| Number and Street, or PO Box |  |
|                              |  |
|                              |  |
| Apartment/Space/Suite        |  |
|                              |  |
|                              |  |
| * City                       |  |
|                              |  |
|                              |  |
| - State                      |  |
| · · · ·                      |  |
| 7 ID Code                    |  |
| aut substatu                 |  |
|                              |  |
| Continue > Cancel            |  |
|                              |  |
|                              |  |

# **Step 5:** Select the payment type as **tax return payment** and click on continue

| Payment Type                                         |                |
|------------------------------------------------------|----------------|
| *= Required Field                                    |                |
|                                                      | Privacy Policy |
| * Select a payment type.                             |                |
| C Estimated Tax Payment (Form 540 - ES)              |                |
| O Bill Payment                                       |                |
| Tax Return Payment                                   |                |
| O Amended Tax Return Payment                         |                |
| O Extension Payment (Form 3519)                      |                |
| O Notice of Proposed Assessment or Form 3834 Payment |                |
| O Pending Audit Tax Deposit Payment (Form 3576)      |                |
| Help                                                 |                |
| Continue > Back Cancel                               |                |
| Copyright © 2024 State of California                 | Activate V     |

**Step 6:** Enter the payment information and click on continue.

**Note: -** If your filing status is married filing jointly select yes if not then select no as an option.

| *= Required Field                                            |  |
|--------------------------------------------------------------|--|
|                                                              |  |
|                                                              |  |
| Payment Type: Tax Return                                     |  |
| Change payment type                                          |  |
| * Tax Year                                                   |  |
| 2023 ~                                                       |  |
| Help                                                         |  |
| * Payment Amount                                             |  |
| e.g. 1000.25                                                 |  |
| \$ 1                                                         |  |
|                                                              |  |
| * Payment Date                                               |  |
| Must be today's date or a future date, not to exceed 1 year. |  |
| <u></u>                                                      |  |
|                                                              |  |
| * Is this a joint tax payment?                               |  |
| Ves                                                          |  |
| O NO                                                         |  |

# Step 7: Enter the below information and click on continue

| on below. |
|-----------|
|           |
|           |
|           |
|           |
|           |
|           |
|           |
|           |
|           |
|           |
|           |

# **Step 8:** Enter your bank details and proceed for further process

| Required Field            |  |  |
|---------------------------|--|--|
|                           |  |  |
|                           |  |  |
| * Routing Number          |  |  |
|                           |  |  |
| Help                      |  |  |
|                           |  |  |
| * Account Number          |  |  |
| 3-1 / characters max      |  |  |
|                           |  |  |
| Help                      |  |  |
| * Re-enter Account Number |  |  |
|                           |  |  |
|                           |  |  |
| *Account Type             |  |  |
|                           |  |  |
| *Account Type             |  |  |